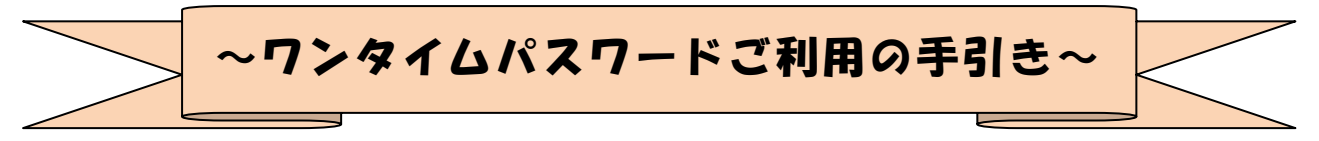

## ◆ワンタイムパスワードとは

ワンタイムパスワードは、利用時に都度変更変更される1度限りのパスワードです。 ワンタイムパスワードは、数字6桁で、ソフトウェアトークン(ワンタイムパスワー ド生成アプリ)、または、ハードウェアトークン(ワンタイムパスワード生成機)に表 示されます。

お客さまがインターネットバンキングを利用した振込や収納サービス等の各種お取 引をされる際に、トークンに表示された「ワンタイムパスワード」で認証します。

既存のお客さまがワンタイムパスワードをご利用になる場合、従来の「資金移動用パ スワード(確認用パスワード)」から「ワンタイムパスワード」による認証に変更とな ります。

# ワンタイムパスワード認証をご利用いただくことで、第三者による不正ログインおよび不正送金のリスクを減らすことができます。

#### ◆ソフトウェアトークンについて

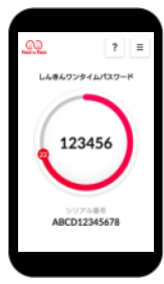

ソフトウェアトークンとは、30秒毎に新しいパスワード(ワンタイ ムパスワード)を発行するアプリケーションです。

アプリケーションは、スマートフォンに無料でダウンロードすることが出来ます。

ダウンロードしたアプリケーションを起動することで、ワンタイムパ スワードを確認することができます。

## ◆ハードウェアトークンについて

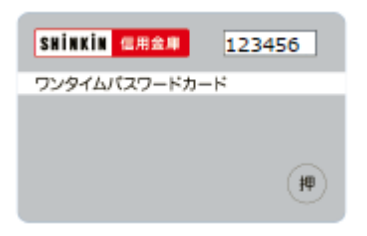

ハードウェアトークンとは、30秒毎に新しいパスワード
 (ワンタイムパスワード)を発行する専用端末です。
 ボタン押下すると、画面に表示されるワンタイムパスワードを確認することができます。

## ◆ハードウェアトークンの電池寿命と交換手続

ハードウェアトークンの電池寿命は、約8~10年程度です。

新しいトークンへ交換する際、引続きハードウェアトークンをご希望の場合は、窓口 へ申込いただいた後、新しいハードウェアトークンをお客さま宛に発送いたします。

ソフトウェアトークンをご希望の場合は、当金庫への手続きは不要です。お客さまに て、ソフトウェアトークンをダウンロードしてご利用いただけます。

トークンの準備が出来ましたら、後述のトークンの交換手続きを実施ください。

## ◆ワンタイムパスワード利用開始までの流れ

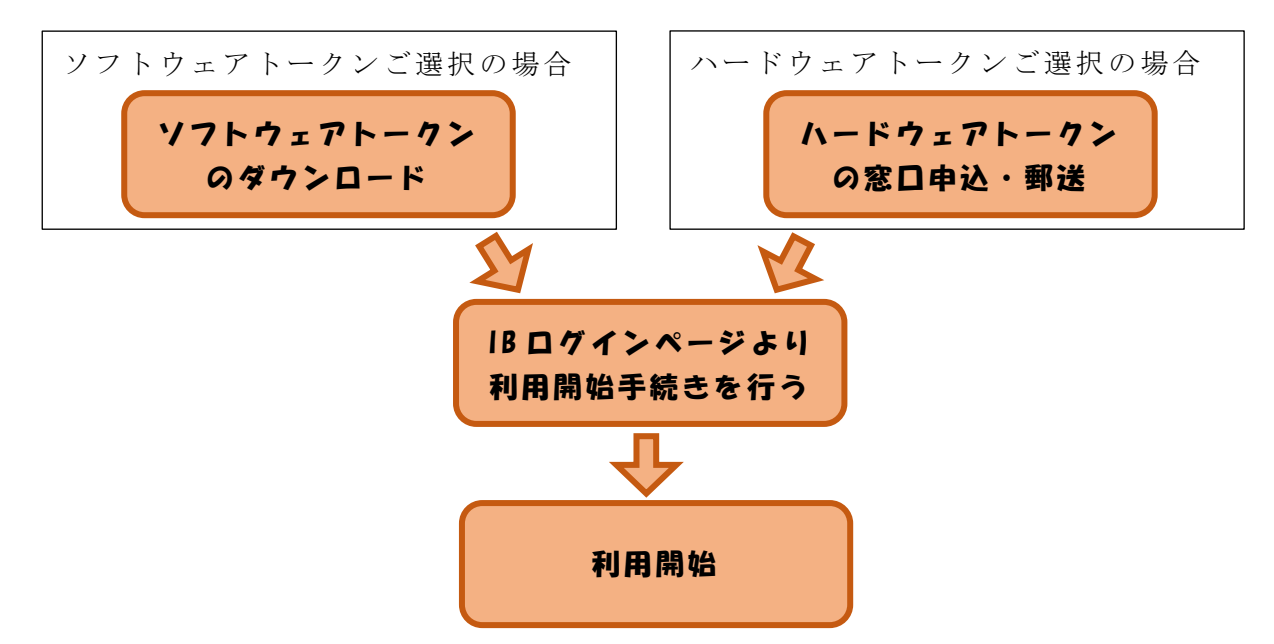

①ソフトウェアトークンのダウンロード

ソフトウェアトークンはスマートフォン専用です。以下のQRコードを読み取るか、 iOS端末の場合は AppStore、Android端末の場合は GooglePlay にて「しんきん(個人) ワンタイムパスワード」と検索してインストールしてください。

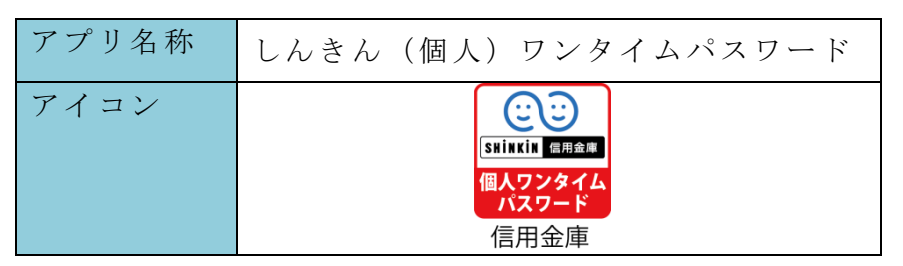

| 入手方法                                                                                               |                                                                        |
|----------------------------------------------------------------------------------------------------|------------------------------------------------------------------------|
| iPhone 等 iOS 端末をご利用のお客さま<br>AppStore より入手してください。<br>(動作環境:iOS8 以上)<br><b>App Store</b><br>からダウンロード | Android 端末をご利用のお客さま<br>GooglePlay より入手してください。<br>(動作環境: Android 4.X以上) |
| Q R = - F                                                                                          | Q R = -F                                                               |
|                                                                                                    |                                                                        |

②ワンタイムパスワードの利用開始

ワンタイムパスワード認証をご利用になるには、ワンタイムパスワードの利用開始 操作が必要となります。

以下は、信用金庫のインターネットバンキングのログイン画面以降の手順となります。

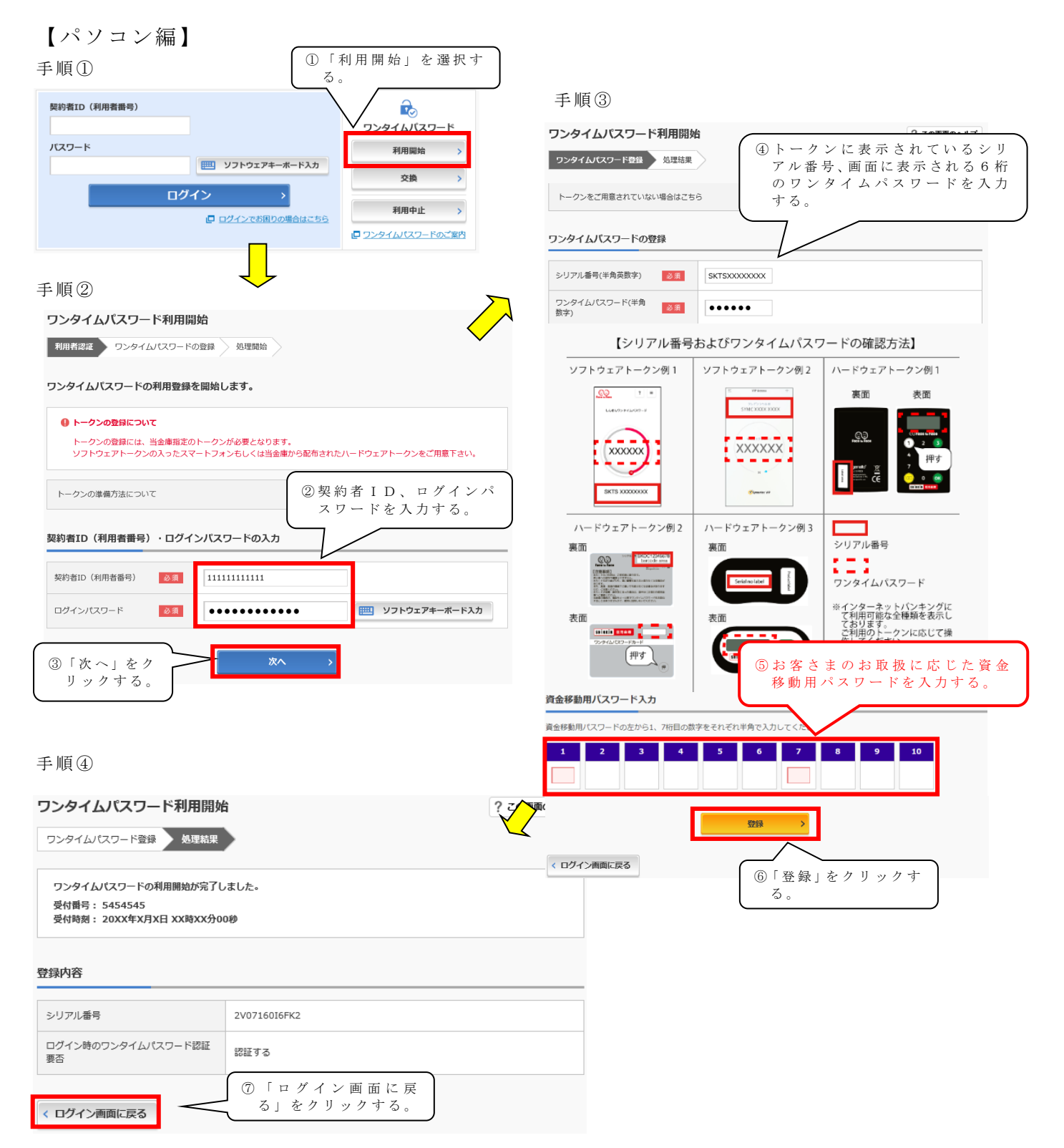

以上でご利用開始操作は完了です。

次回より、振込や収納サービス等の各種お取引の際にワンタイムパスワードが必要 となります。

## 【スマートフォン編】

手順①

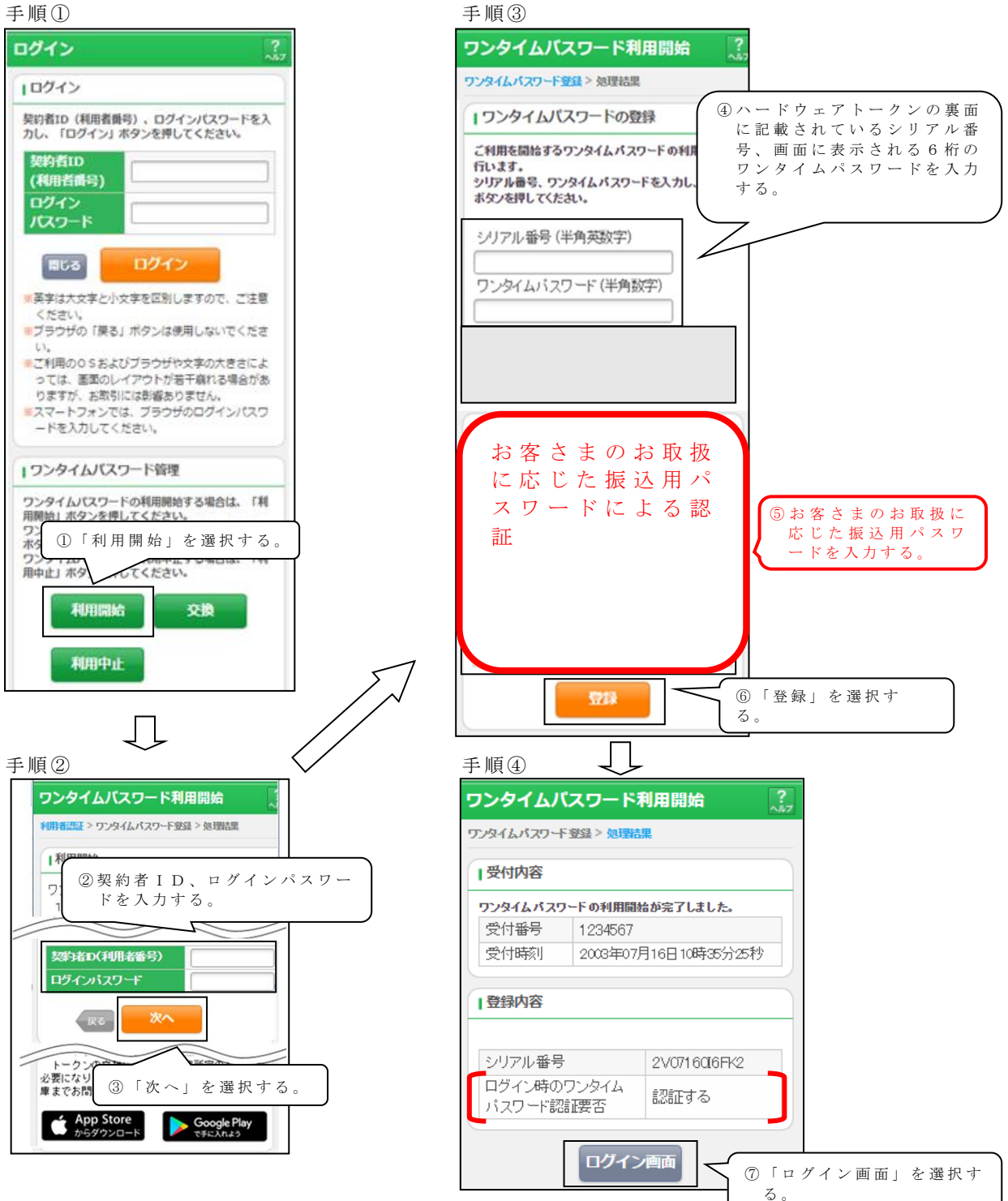

以上でご利用開始操作は完了です。

次回より、振込や収納サービス等の各種お取引の際にワンタイムパスワードが必要 となります。

## ◆トークンを交換する場合の流れ

以下の場合、お客さま自身でトークンの交換作業を行うことが出来ます。

- ・ソフトウェアトークンをインストールしているスマートフォンを買い替えたとき。
  (別のスマートフォンにインストールしたソフトウェアトークンに登録を切り替えるとき)
- ・新たなハードウェアトークンに登録を切り替えるとき。
- ・ハードウェアトークンからソフトウェアトークンに登録を切り替えるとき。
- ・ソフトウェアトークンからハードウェアトークンに登録を切り替えるとき。

| ※注意事項※                                       |
|----------------------------------------------|
| ①新しいトークンの利用登録が完了するまでは、旧端末のソフトウェアトークンをアンインストー |
| ルしないで下さい。                                    |
| ②変更前の端末によっては、トークンを起動出来ない場合(SIMカードを抜いた状態など)があ |
| ります。その場合は当金庫までご連絡ください。再発行処理を行います。            |
| ③ハードウェアトークンは当金庫から発送したもののみ利用可能です。ハードウェアトークンは、 |
| 申込いただいた後、お客さま宛に発送いたします。                      |

## ◆ソフトウェアトークンをインストールした端末を紛失した場合

ソフトウェアトークンをインストールした端末を紛失した場合は、キャッシュカー ドの紛失等と同様に、ただちに当金庫までご連絡ください。

#### ◆ソフトウェアトークンをアンインストールしてしまった場合

利用停止をする前にソフトウェアトークンをアンインストールしてしまった場合は、 当金庫までお問合せください。

## ◆ハードウェアトークンを紛失された場合

ハードウェアトークンを紛失された場合は、キャッシュカードの紛失等と同様に、た だちに当金庫までご連絡ください。

ワンタイムパスワード導入については、当金庫ホームページの「重要なお知らせ」をご覧 ください。

◇操作に関するお問合せ先: I B ヘルプデスク T E L:0120-983-886

◇お手続きに関するお問合せは、お取引店舗へご相談ください。